# سامانه آموزش یادگیری مجازی آموزشکده فنی و حرفه ای شهید عارفی زاهدان

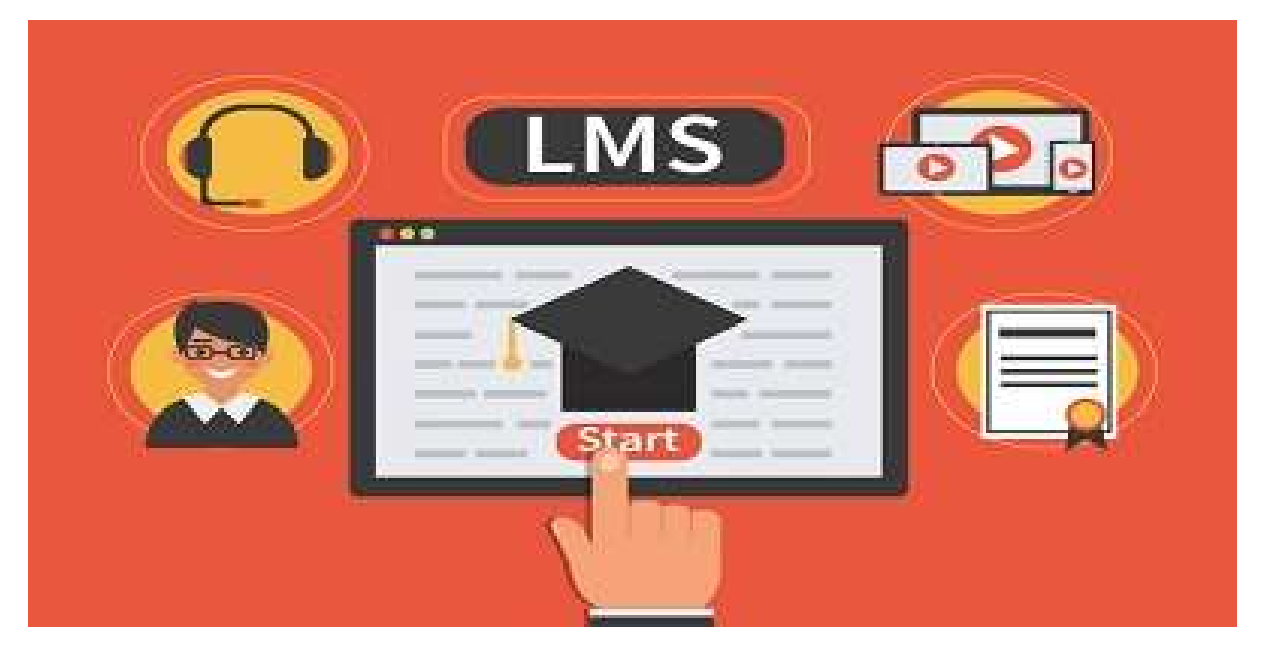

<u>http://arefilms.ir/</u> آدرس:

با عرض سلام و احترام خدمت اساتید و دانشجویان بزرگوار با توجه به شرایط همه گیری ویروس کرونا و نیاز دانشگاه به کلاسهای مجازی که می تواند یک فرصت با شد برای توسعه محیط کلاسهای مجازی و باستناد نامه وزارت علوم ، تحقیقات و فناوری و همچنین دانشگاه محترم فنی و حرفه ای کشور مبنی بر راه اندازی سامانه آموزش مجاز LMS اقدام به تدارک و تجهیز اتاق ویدئو استدئو جهت ارائه درس و برنامه آموزش نمایند. که در این فضای آموزش این امکان را برای آموزشگران و فراگیر فراهم نماید تا از محتوای تولید شده بصورت آنلاین و آفلاین در سامانه بارگذاری نماید.

جهت کسب اطلاعات بیشتر و آخرین اخبار، می توانید به سایت آموزشکده فنی و حرفه ای شهید عارفی زاهدان به نشانی <u>https://p2-zahedan.tvu.ac.ir/</u> یا به شبکه های اجتماعی ما بپیوندید: آی دی در شبکه های اجتماعی eduarefi@ می باشد.

۱

## راهنمای ورود دانشجویان به کلاس آنلاین

اقدامات لازم جهت ورود به کلاس آنلاین: رایانه مورد استفاده شما مجهز به هدست یا بلندگو و میکروفن باشد.
اطمینان از تنظیمات مربوط به ضبط و پخش صدا.
نصب آخرین نسخه نرم افزار Adobe Connect Add-in روی رایانه
نصب آخرین نسخه نرم افزارهای مرورگر اینترنتی همچون Mozilla Firefox یا mozilla Firefox روی رایانه
نصب آخرین نسخه نرم افزار Plash Player روی رایانه جهت تصاویر متحرک
نصب نرم افزارهای Morosoft Office روی رایانه می افزارهای مرورگر اینترنتی همچون Microsoft Office روی رایانه
نصب نرم افزارهای Microsoft Office از مجموعه نرم افزارهای متحرک
نصب نرم افزارهای Mozilla Reader از مجموعه نرم افزارهای متحرک

برای اماده سازی سیستم جهت ورود به سامانه مجازی LMS با گامهای زیر نرم افزار و فلش پلیر را نصب میکنیم:

لازم به ذکر است برای شرکت در کلاس آموزشی مجازی از طریق Adobe Connect نیازبه دانلود و نصب flash player برای مرورگر مورد استفاده می باشد لازم و ضروری است که می توانید از طریق لینک زیر دانلود نمایید.

> http://dl.tehranserver.ir/adobeconnect/ConnectAppSetup2020 1 5.exe https://icewarp.shariaty.ac.ir/install/download/install\_flash\_player.exe https://soft98.ir/software/flash-tools/29-adobe-flash-player.html

#### آغاز كلاس:

پس از اطمینان از فراهم بودن کلیه مقدمات نرم افزاری و سخت افزاری برای اجرای کلاس، به صفحه اول سامانه مدیریت یادگیری http://arefilms.ir مراجعه کرده و در قسمت ورود به سامانه، نام کاربری و رمز عبور خود را وارد نمایید و سپس وارد سامانه شوید. چنانچه کلاسی برای شما تعریف شده باشد، در صفحه اصلی، ذیل درس های من، روی عنوان کلاس مورد نظر در تاریخ مشخص شده کلیک نمایید. پس از آن روی کد کلاس خود بزنید و در صفحه بعد گزینه پیوستن به کلاس را زده و وارد کلاس شوید. (چنانچه علامت ورود ممنوع یا مربع شکل را مشاهده نمودید روی آن کلیک کرده و گزینه Mito

**کد کاربری و رمز ورود دانشجویان عزیز شماره دانشجویی می باشد.** 

| 🔢 برنامه ها 🛶 جویشگر علمی فارسی 🔯 پارسی جو: جستجوگر ا 🍳 نقشه نشان 🧞 :: دانشگاه فنی حرفه ا 🔮 دانشگاه فنی حرفه ای 😵 دانشگاه فنی و حرفه ای 🛐 Outlook 🔯 Outlook 🗤 📙 نشانک های دیگر                                                                                                    | <ul> <li>۲</li> <li>۲</li></ul> | 🖈 🗝 🕅 دانشگاه غنۍ حرفه اي 🧿 دانشگاه غنۍ و حوفه ای 🔯                                                                                               | +<br>arefilmsir/logi<br>) پارس جو: جستجوگر ا ۞ نقشه نشان 🏷 :: دانشگاه فنن حرفه ا ﴿                                                                                                    | <ul> <li>سامانه آموزش مجاری دانشگاه فنی x</li> <li>ح ح ح م</li></ul> |
|----------------------------------------------------------------------------------------------------|----------------------------------------------------------------------------------------------------|----------------------------------------------------------------------------------------------------|----------------------------------------------------------------------------------------------------|----------------------------------------------------------------------|
| العامة         المعادة         المعادة |                                                                                                    | خوش آمدید<br>ورود<br>نام کاربری خود را وارد نمایید<br>رمزعبور<br>کد امنیتی را وارد نمایید<br>کد امنیتی را وارد نمایید<br>کد امنیتی را وارد نمایید | وزارت مام مختبعت وقاوری<br>وزارت مام مختبعت وقاوری<br>وزارت مام مختبعت وقاوری<br>و سامانهی آموزش مجازی دانشگاه فنی و حرفه ای<br>سامانهی آموزشکده فنی وحرفه ای شهید عارف زاهدان<br>اطلاعیه ها<br>• اطلاعیه ا |                                                                      |

| × ø -                                                  |                                   |                    |                             | بوزشکده فنی و حرف 🗙 🕇                            | 🖄 سامانه مجازی آد    |
|--------------------------------------------------------|-----------------------------------|--------------------|-----------------------------|--------------------------------------------------|----------------------|
| : 😨 👂 💿 22 💺 🗷 🧕 🤪 🌣 🕫                                 |                                   |                    |                             | arefilms.ir   امن نیست 🛈 1                       | -> c £               |
| ، و حرفه ای 📴 Outlook 🚺 🐭 Sign in to Yahoo 📝 Outlook 🧕 | دانشگاه فنی حرفه اي 🔇 دانشگاه فنر | نشگاه فنی حرفه ا 🔮 | جوگر ا 💿 نقشه نشان 👌 :: دان | جویشگر علمی فارسی 🧧 پارسی جو: چسته               | یرنامهها 🚥           |
| نغيير رمز عبور خروج                                    |                                   |                    |                             | ت دروس من                                        | صفحه نخس             |
| • اطلاعیها                                             | جستجو:                            |                    |                             |                                                  | ئمايش                |
|                                                        |                                   |                    |                             | \$                                               | 10                   |
|                                                        |                                   |                    |                             |                                                  | رديف                 |
|                                                        |                                   | تاريخ ايجاد        | مدرس                        | نام كلاس                                         | #                    |
|                                                        | محتوا کلاس ورود به کلاس           | ۲۰ ساعت پیش        | علي سيف الدين پور           | زيان خارجي                                       | 141                  |
|                                                        | محتوا کلاس ورود به کلاس           | ۲۰ ساعت پیش        | روح اله مهدي زاده اردكاني   | انديشه اسلامي(۱) (مبدأ و معاد)                   | 144                  |
|                                                        | محتوا کلاس ورود به کلاس           | ۲۰ ساعت پیش<br>۲۰  | الياس شه بخش                | بهايابي (۲)                                      | ושר                  |
|                                                        | محتوا کلاس ورود به کلاس           | ۲۰ ساعت پیش        | طاهر فلاحتي                 | اقتصادخرد                                        | lmm.                 |
|                                                        | محتوا کلاس ورود به کلاس           | ۲۰ ساعت پیش        | عبدالمجيد پوته              | حسابداري شرک <mark>ت</mark> ها (۱ <mark>)</mark> | ۱۳۵                  |
|                                                        | محتوا کلاس ورود به کلاس           | ۲۰ ساعت پیش        | الياس شه بخش                | آشنايي با بورس و اوراق بهادار                    | ነሥ۶                  |
|                                                        | محتوا کلاس ورود به کلاس           | ۲۰ ساعت پیش        | حسن ميري نژاد               | حقوق كار                                         | ١٣٧                  |
|                                                        |                                   |                    | قبلی ۱ بعدی                 | ۱۷ از ۷ ردیف                                     | نمایش ۱ ت            |
| 🔳 A 目 🦸 🥫 🔒 🔁 🩋 🐖 🖪                                    | 🔌 🥥 🛃 🕥                           | 😪 🛗 <              | 🚯 🚱 💶                       | ^ 📥 🌾 🕸 ENG                                      | 10:29<br>۳۹۹/۰۱/۲۴ 🗬 |

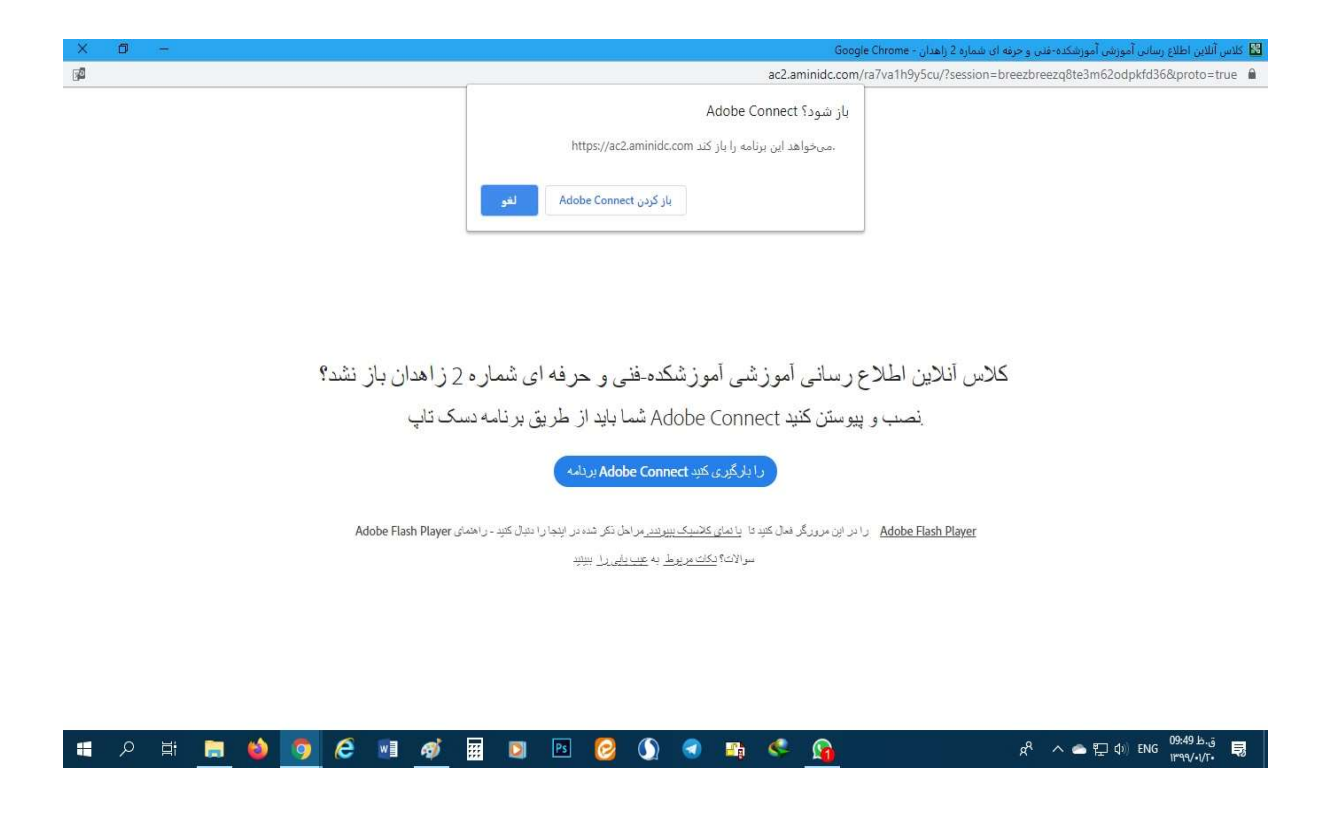

| K Adol | e Conne | ect  |    |     |          |   |         |   |   |                       |    |     |     |     |              |   |            |   |   |     |             |          | ٥     | ×      |
|--------|---------|------|----|-----|----------|---|---------|---|---|-----------------------|----|-----|-----|-----|--------------|---|------------|---|---|-----|-------------|----------|-------|--------|
|        |         |      |    |     |          |   |         |   |   |                       |    |     |     |     |              |   |            |   |   |     |             |          |       |        |
|        |         |      |    |     |          |   |         |   |   |                       |    |     |     |     |              |   |            |   |   |     |             |          |       |        |
|        |         |      |    |     |          |   |         |   |   |                       |    |     |     |     |              |   |            |   |   |     |             |          |       |        |
|        |         |      |    |     |          |   |         |   |   |                       |    |     |     |     |              |   |            |   |   |     |             |          |       |        |
|        |         |      |    |     |          |   |         |   |   |                       |    |     |     |     |              |   |            |   |   |     |             |          |       |        |
|        |         |      |    |     |          |   |         |   |   |                       |    |     |     |     |              |   |            |   |   |     |             |          |       |        |
|        |         |      |    |     |          |   |         |   |   |                       |    |     |     |     |              |   |            |   |   |     |             |          |       |        |
|        |         |      |    |     |          |   |         |   |   |                       |    |     |     |     |              |   |            |   |   |     |             |          |       |        |
|        |         |      |    |     |          |   |         |   |   |                       |    |     | -   | ~   |              |   |            |   |   |     |             |          |       |        |
|        |         |      |    |     |          |   |         |   |   |                       | AI | DOR | F C | ONN | IFCI         |   |            |   |   |     |             |          |       |        |
|        |         |      |    |     |          |   |         |   |   |                       |    |     |     |     |              |   |            |   |   |     |             |          |       |        |
|        |         |      |    |     |          |   |         |   |   |                       |    |     |     |     |              |   |            |   |   |     |             |          |       |        |
|        |         |      |    |     |          |   |         |   |   |                       |    |     |     |     |              |   |            |   |   |     |             |          |       |        |
|        |         |      |    |     |          |   |         |   |   |                       |    |     |     |     |              |   |            |   |   |     |             |          |       |        |
|        |         |      |    |     |          |   |         |   |   |                       |    |     |     |     |              |   |            |   |   |     |             |          |       |        |
|        |         |      |    |     |          |   |         |   |   |                       |    |     |     |     |              |   |            |   |   |     |             |          |       |        |
|        |         |      |    |     |          |   |         |   |   |                       |    |     |     |     |              |   |            |   |   |     |             |          |       |        |
|        |         |      |    |     |          |   |         |   |   |                       |    |     |     |     |              |   |            |   |   |     |             |          |       |        |
|        |         |      |    |     |          |   |         |   |   |                       |    |     |     |     |              |   |            |   |   |     |             |          |       |        |
|        | م       | Ħ    |    | 6   | Ø        | é | w]      | ø | # | D                     | Ps | 0   | (   |     | -            | 8 |            | × | Å | ~ ~ | <b>空</b> 4) | ENG 09:1 | ق.ظ0i | Ę      |
|        | 50<br>  | 1010 | 10 | Y . | <u> </u> |   | and the |   |   | and the second second |    | -   |     |     | and a second | - | <b>~</b> • |   |   |     | 20          | 164      | v•v1• | 112100 |

# راهنمای کار با نرم افزار

در این صفحه که بلافاصله پس از ورود به محیط کلاس مجازی به آن دسترسی خواهید داشت تمام امکانات محیط کلاس مجازی موجود می باشد. در تصویر زیر نمای کلی این صفحه نشان داده شده است. صفحه اصلی کلاس مجازی همانگونه که در تصویر مشاهده می فرمایید، صفحه اصلی کلاس مجازی از چهار قسمت اصلی بصورت زیر تشکیل شده است.

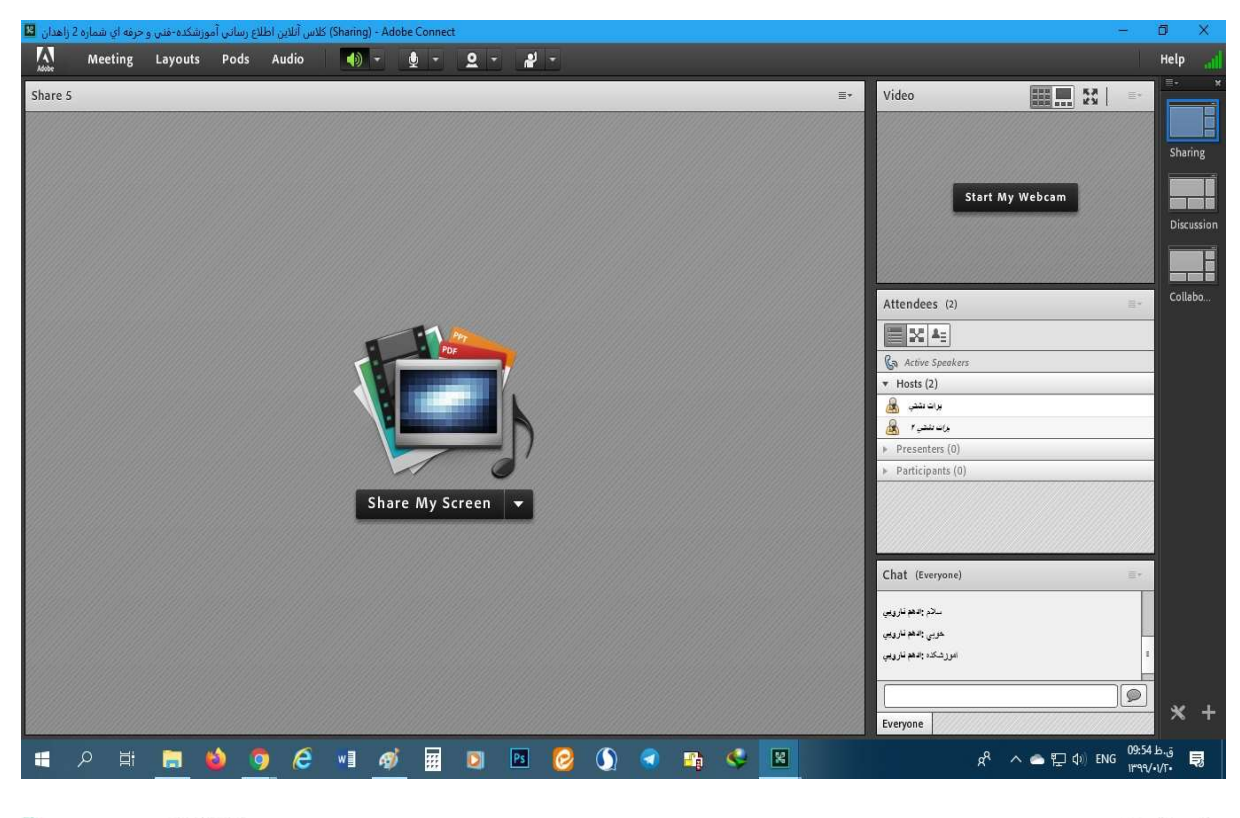

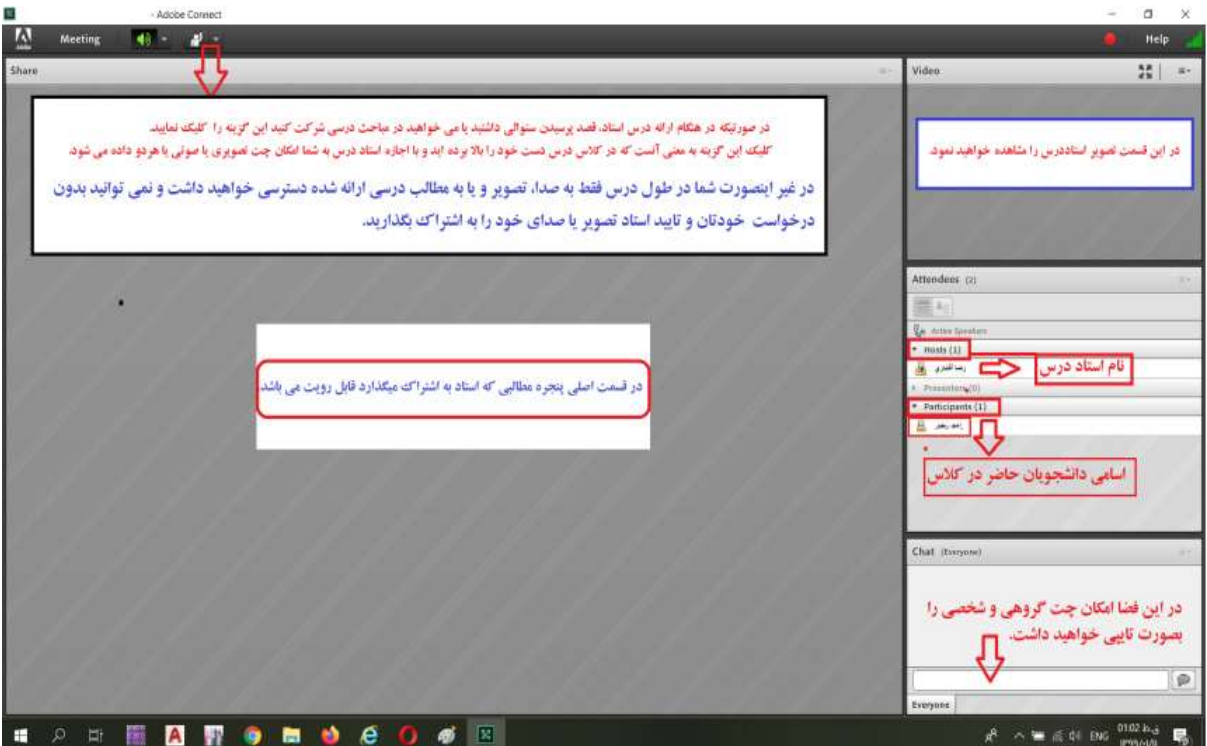

| Meeting 🌒 🔹 📲 💌 |                          |            | 😑 Help                            |
|-----------------|--------------------------|------------|-----------------------------------|
| Share           |                          |            | =*                                |
|                 | ۲                        | ٣          |                                   |
|                 |                          | Attendee   | s (2)                             |
|                 | Nothing is being shared. | · Hots (1) | )<br>الشع<br>arts (0)<br>ants (1) |
|                 |                          | Chat .eas  | yono)                             |
|                 |                          |            |                                   |

- · بخش ۱ : جهت نمایش محتواهای مورد نظر استاد به شرکت کنندگان دانشجویان
  - بخش ۲ : جهت فعال نمودن اسپيكر
  - ۰ بخش ۳ : جهت مشاهده تصویر استاد
  - بخش ۴ : جهت نمایش لیست حاضرین در کلاس
  - · بخش ۵ : جهت ارتباط نوشتاری بین حاضرین در کلاس و استاد

## منوى: Meeting

دانشجویان در این منو تنها به گزینه زیر نیاز دارند:

Wizard Setup Audioجهت بررسی عملکرد صحیح هدست/ اسپیکر و میکروفن

SetupWizard Audio جهت بررسی عملکرد صحیح هدست / اسپیکر و میکروفن متصل به رایانه خود در کلاس مجازی، ابتدا روی این گزینه کلیک کنید . پنجره ای بصورت شکل زیر نشان داده خواهد شد. در پنجره جدید بر روی دکمه Next کلیک کنید.

| Audio Setup Wizard                                                                                                  |                                                            |  |  |  |  |  |
|----------------------------------------------------------------------------------------------------|------------------------------------------------------------|--|--|--|--|--|
| Welcome                                                                                                    |                                                            |  |  |  |  |  |
| The Adobe Connect Au<br>use with Adobe Connect                                                                      | dio Wizard will help setup and tune your audio devices for |  |  |  |  |  |
| Click Next to proceed. If at any point your audio doesn't work as expected, click<br>Help for troubleshooting tips. |                                                            |  |  |  |  |  |
|                                                                                                    |                                                            |  |  |  |  |  |
|                                                                                                    | $\gamma$                                                   |  |  |  |  |  |
| Help                                                                                                    | Cancel Next                                                |  |  |  |  |  |

در پنجره بعد روی دکمه (Play Sound) کلیک نموده و در صورت شنیدن صدای موزیک از اسپیکر/ هدست و اطمینان از عملکرد صحیح آن روی دکمه Next کلیک کنید، در غیر اینصورت تنظیمات مربوط به خروجی صدا را در رایانه خود بررسی کنید.

| Encure that your epopleare are  | connected and  | turned on The     | walumasha      | uld he cet |
|---------------------------------|----------------|-------------------|----------------|------------|
| to an audible level. Click Play | Sound to check | your speakers, if | f you do not l | hear the   |
| Play Sound                      |                |                   |                | _          |
|                                 |                |                   |                |            |
|                                 |                |                   |                |            |
|                                 |                |                   |                |            |
|                                 |                |                   |                |            |

پنجره تنظیمات صدا / صفحه تست پخش صدا

در پنجره بعدی، شما باید تنظیمات مربوط به میکروفن خود را بررسی نمائید. بدین منظور با کلیک بر روی قسمت مربوطه و انتخاب میکروفن مورد نظر خود از بین میکروفنهای متصل به سیستم )درصورت وجود چند میکروفن روی سیستم( روی دکمه Next کلیک کنید.

| Audio Setup Wizard - Step 2(4)                                | )                                                                                        |
|---------------------------------------------------------------|------------------------------------------------------------------------------------------|
| Select Microphone                                             | connect, choose a recording device below.                                                |
| Select default device                                         | ······                                                                                   |
| Microphone (2- USB Audio Dev<br>Microphone (Realtek High Defi | vice)<br>inition Audio) dobe Connect will choose<br>t audio, click <b>Cancel</b> to quit |
|                                                               |                                                                                          |
| Help                                                          | Cancel Prev Next                                                                         |
|                                                               |                                                                                          |

ينجره تنظيمات صدا ) صفحه انتخاب ميكروفن)

در پنجره بعدی با کلیک بر روی دکمه Record پنجره کوچک دیگری نمایش داده خواهد شد که اجازه استفاده نرم افزار از میکروفن را تعیین میکند، در این پنجره روی دکمه Allow کلیک کنید تا ضبط صدا ازطریق میکروفن آغاز شود. سپس روی دکمه شماره ۱) مطابق تصویر زیر( کلیک کنید تا ضبط صدا متوقف شود. سپس روی دکمه Play Mecordingکلیک نمائید تا صدای ضبط شده پخش شود . در صورت عملکرد صحیح روی دکمه Next کلیک نمائید و در غیر اینصورت تنظیمات مربوط به میکروفن را در رایانه خود چک کنید.

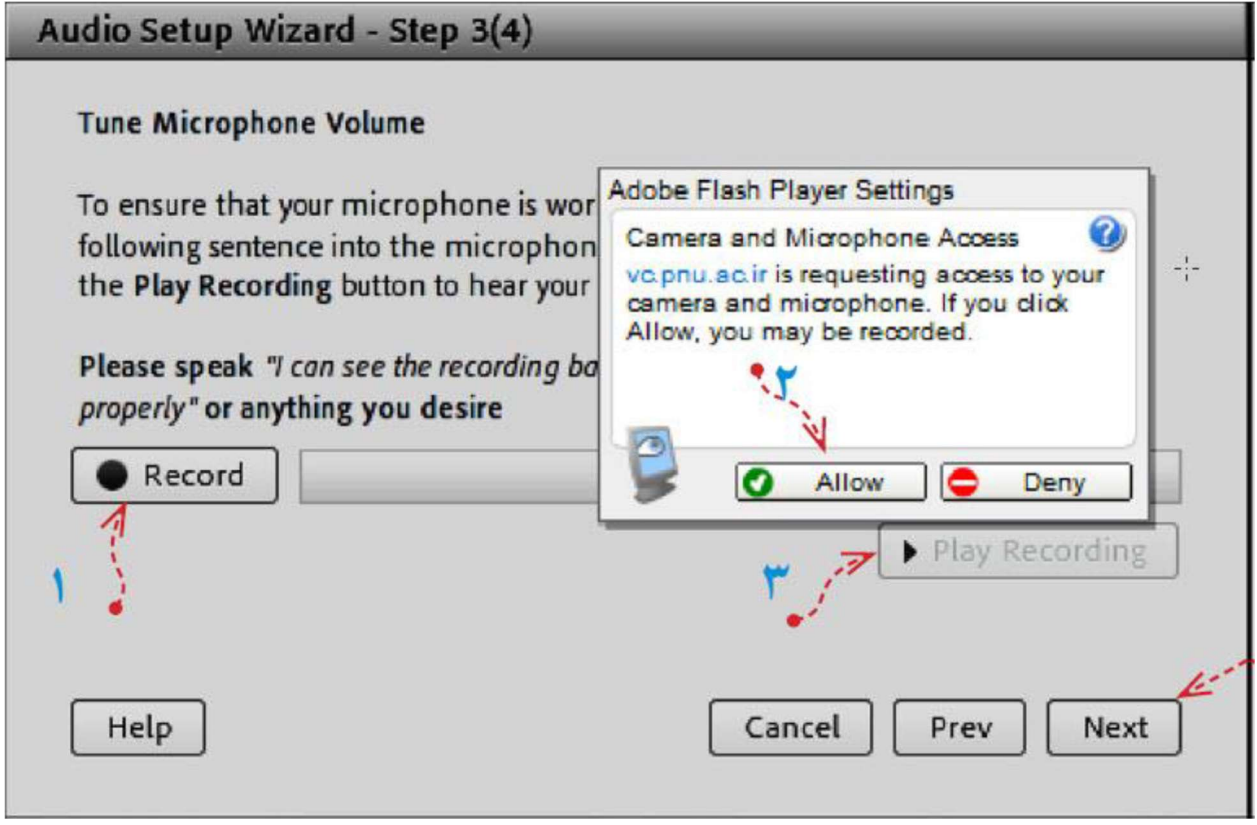

ينجره تنظيمات صدا

در پنجره بعدی با کلیک بر روی دکمه Test Silence و سپس کلیک بر روی دکمه Next به بخش پایانی تنظیمات صدا می رسیم.

| AU       | dio Setup '                                                     | Wizard - Step                                                       | 4(4)                                         | _                                  | _                                          | _                   |
|----------|-----------------------------------------------------------------|---------------------------------------------------------------------|----------------------------------------------|------------------------------------|--------------------------------------------|---------------------|
|          | Tune Silence<br>To detect the<br>make sure yo<br>Once this is o | Level<br>amount of back<br>ou are in a quiet p<br>complete, click N | ground noise ar<br>place and stay s<br>lext. | ound you, click<br>ilent until the | c <b>Test Silence</b> .<br>progress bar is | Please<br>s filled. |
|          | Test Silen                                                      | ce                                                                  |                                              |                                    |                                            |                     |
|          | N.                                                              |                                                                     |                                              |                                    |                                            |                     |
|          |                                                                 | •                                                                   |                                              |                                    |                                            |                     |
|          |                                                                 |                                                                     |                                              |                                    |                                            |                     |
| ·        |                                                                 |                                                                     |                                              |                                    |                                            |                     |
| <b>1</b> | Help                                                            |                                                                     |                                              | Cancel                             | Prev                                       | Next                |
|          |                                                                 |                                                                     |                                              |                                    |                                            |                     |
|          | and a second                                                    |                                                                     |                                              |                                    |                                            | _                   |

ينجره تنظيمات صدا

در پنجره نهایی این بخش یک سری اطلاعات کلی از وضعیت تنظیمات صدا به شما نمایش داده خواهد شد.

| Audio Setup Successful!                                                            |                                                       |
|------------------------------------------------------------------------------------|-------------------------------------------------------|
| Success                                                                            |                                                       |
| You have completed the Audio Setup Wi<br>with your audio, click the Help button be | zard. If you are still experiencing problems<br>elow. |
| Microphone - Microphone (Realtek Hig<br>Microphone Volume - 100                    | h Definition Audio)                                   |
| Silence Level - 0                                                                  |                                                       |
|                                                                                    |                                                       |
|                                                                                    | <u>k</u>                                              |
| Help                                                                               | Cancel Prev Finish                                    |

پنجره تنظيمات صدا

## Raise hand :

برای استفاده از این امکان ) اجازه گرفتن و دسترسی میکروفن( می بایست مراحل زیر تست شود: ابتدا روی آدمک نوار بالای صفحه کلیک کنید.

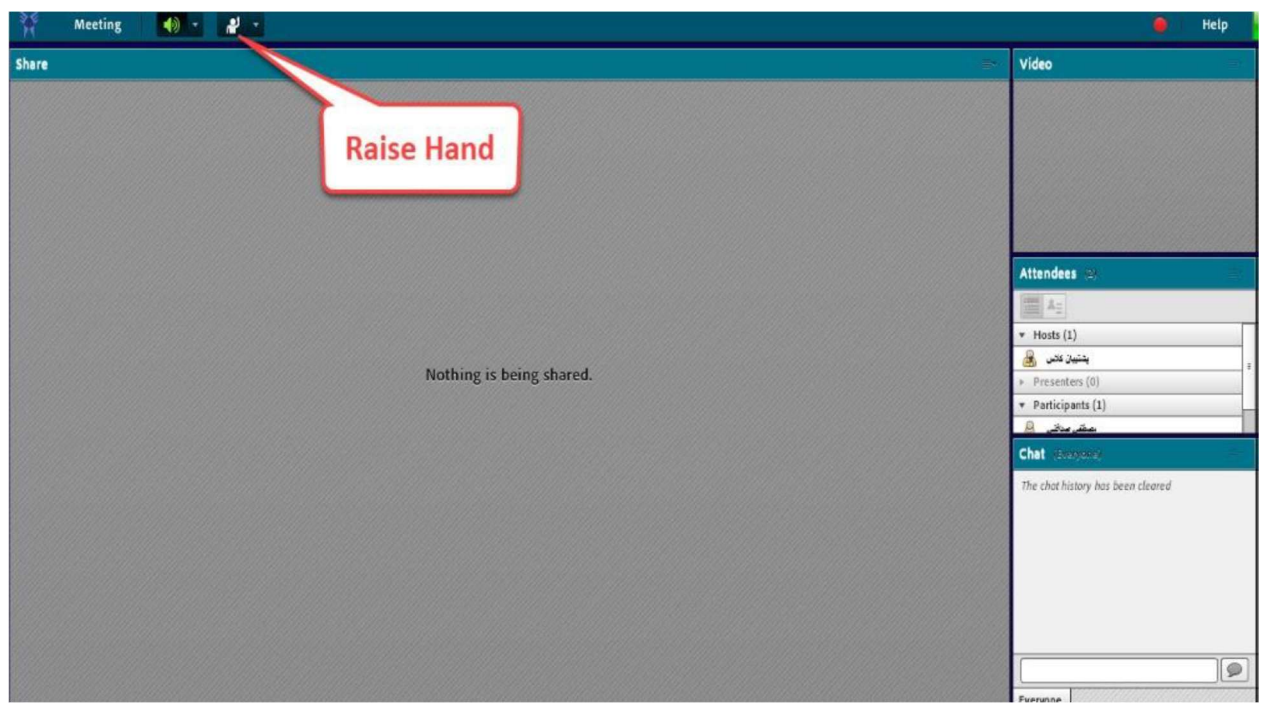

پس از تأیید استاد و دادن دسترسی میکروفن از سوی ایشان، گزینه میکروفن در منوی بالای صفحه نمایش داده می شود که بعد از کلیک روی آن به حالت سبز رنگ درخواهد آمد.

| () Not                  | secure sta | isuec.ac.ir/r23uuk | apdm6/?taur | cher-fase                |   |                                                                                                    |                                                                                            |
|-------------------------|------------|--------------------|-------------|--------------------------|---|----------------------------------------------------------------------------------------------------|--------------------------------------------------------------------------------------------|
| H                       | Meeting    | 10 - 1             |             |                          |   |                                                                                                    | 🕚 Help                                                                                     |
| Share                   |            |                    | -           |                          | - | Vídeo                                                                                                    | Microphone Rights Granted                                                                  |
| a national and a second |            |                    |             | گزینه میکروفن            | ¢ |                                                                                                    | Red Nu ghen yan nirophara igita Chosa<br>Yupak Row'n adat asir yaar mirophan.<br>Speak Mow |
|                         |            |                    |             | Nothing is being shared. |   | Attendees<br>• Hosis (1)<br>• Prosection (1)<br>• Penticipaets (1)<br>• Penticipaets (1)<br>• Penticipaets (1) |                                                                                            |
|                         |            |                    |             |                          |   |                                                                                                    |                                                                                            |
|                         |            |                    |             |                          |   | Chill (data and )                                                                                              | [@]                                                                                        |

لازم به ذکر است قبل از فعال کردن میکروفن باید از صحت تنظیمات میکروفن داخل منوی sound در داخل Control Panelویندوز اطمینان حاصل کنید که در ذیل روش صحیح تنظیمات نمایش داده خواهد شد.

مرحله اول:

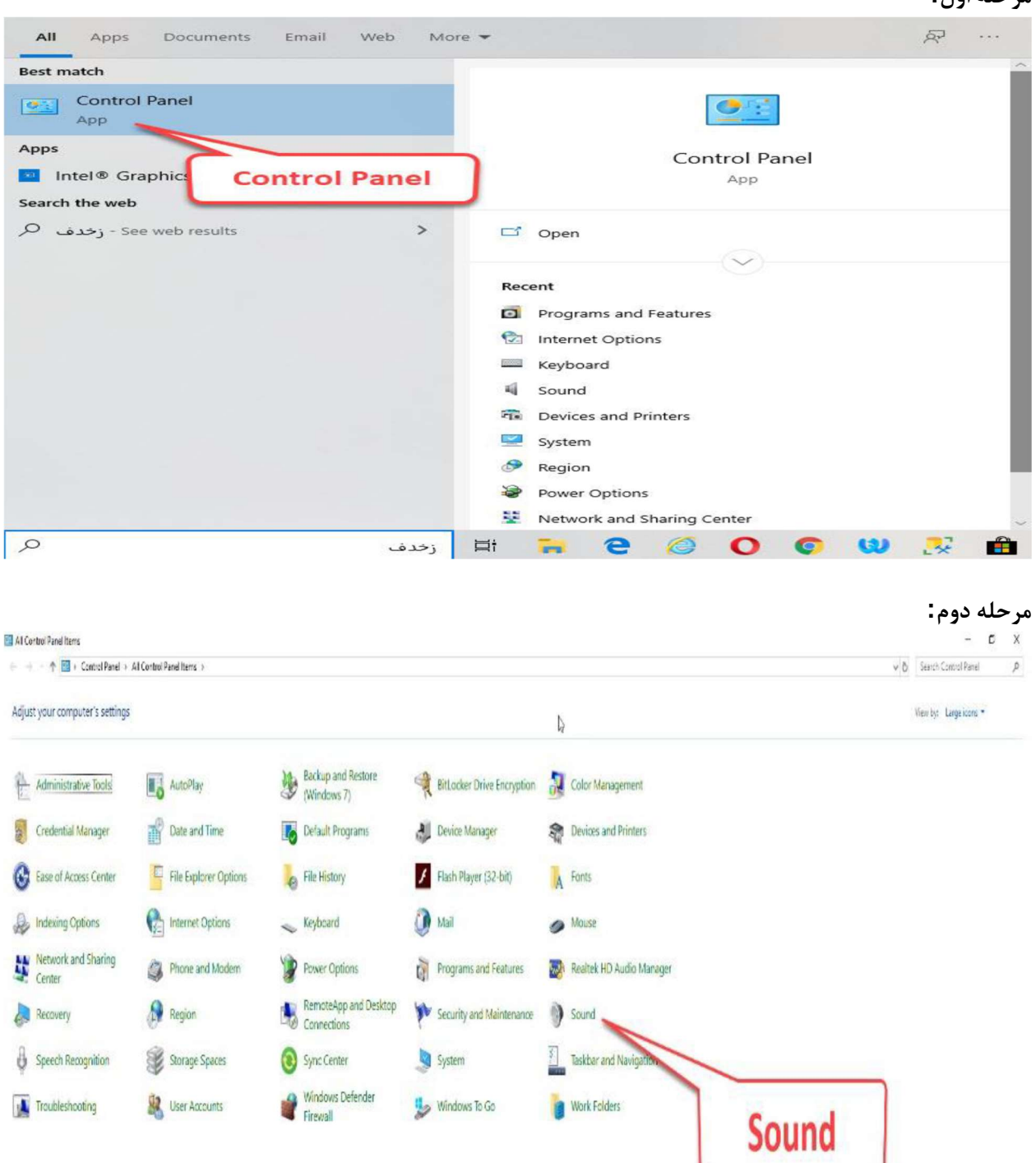

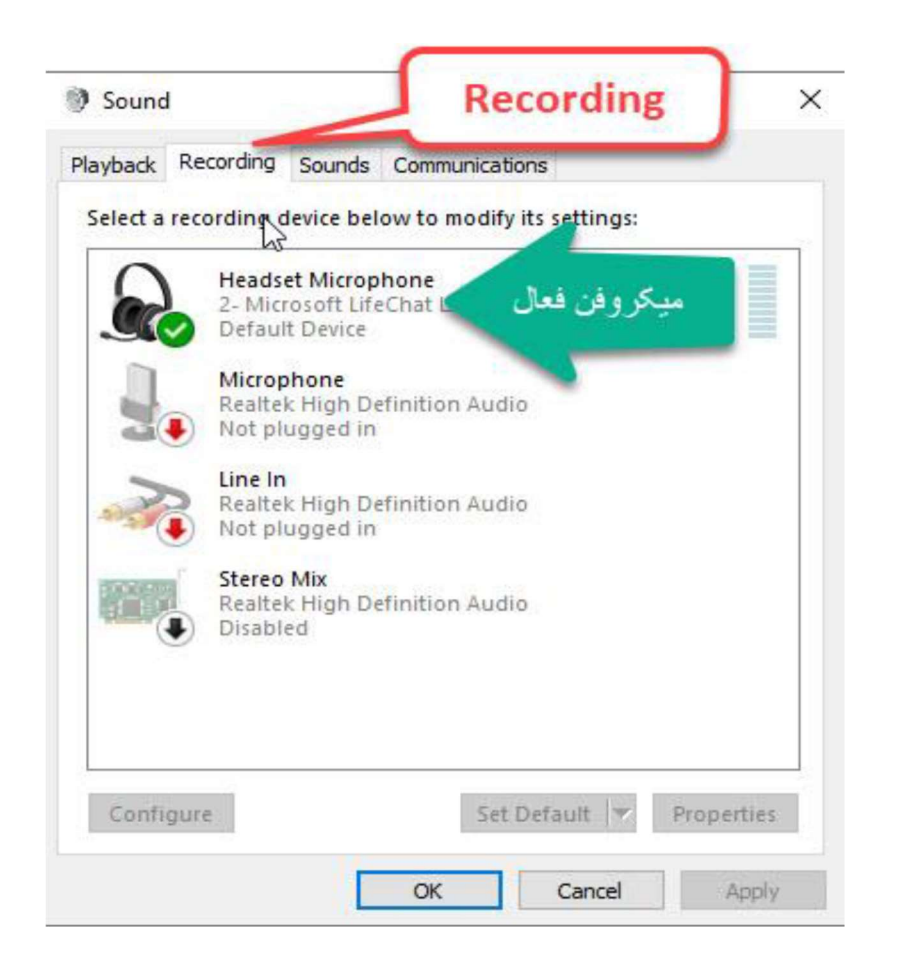

#### Attendees :

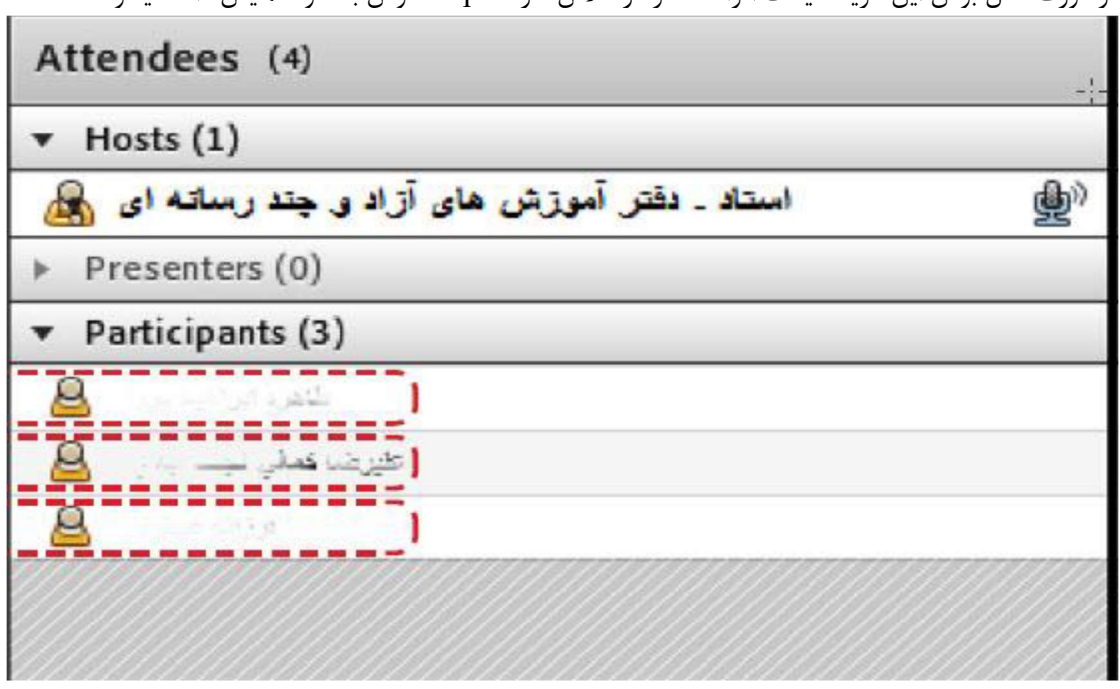

درصورت فعال بودن این گزینه لیست افراد حاضر در کلاس، در pod مخصوص به خود نمایش داده میشود.

جهت نمایش لیست افراد حاضر در کلاس

#### File :

در این قسمت می توانید فایل های بارگزاری شده استاد را دانلود نمایید. بدین ترتیب که بر روی فایل مورد نظر کلیک کرده و گزینه دانلود را بزنید.

| er dentar 13 - Georgie Christie                   | - 0 ×          |
|---------------------------------------------------|----------------|
| Not secure _stc/auecaci/h23u.shapdm6/1aunche=fabe |                |
| Netting 48 - 1 - 4 <sup>2</sup> -                 | 😐 Help         |
| Shere .                                           | Video          |
| فایل مورد نظر<br>Nathing is bring thered          | Albandees      |
| Download File(S)                                  | Coo tood Field |

( : Video ) با توجه به محدودیتهای پهنای باند توصیه می گردد استفاده نشود)

جهت نمایش تصویر استاد در کلاس استفاده میشود ) برای استفاده از این امکان، داشتن وب کم فعال ضروری است ( .درصورت نمایش صفحه زیر ابتدا روی دکمه Allow و سپس بر روی دکمه Close کلیک کنید.

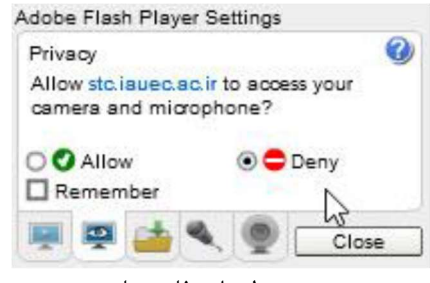

پنجره تنظيمات فلش پلير

## Chat :

جهت برقراری ارتباط نوشتاری بین افراد کلاس از این امکان استفاده میشود جهت نوشتن مطلب در قسمت: Chat : 1متن مورد نظر خود را در کادر مخصوص وارد نمائید )شماره ۱( : 2کلید Enter را فشار دهید یا برروی دکمه ارسال )شماره ۲ (کلیک کنید. : 3جهت ارسال یک متن بصورت خصوصی، ابتدا بوسیله موس، نام فرد مورد نظر خود در لیست ( Attendees شماره ۳ ( انتخاب نموده و سپس روی گزینه Start Private Chat کلیک کنید. با این کار tab جدیدی در قسمت پائینی Pod چت اضافه خواهد شد. که متن موجود در آن فقط برای شما و فرد مورد نظر نمایش داده می شود.

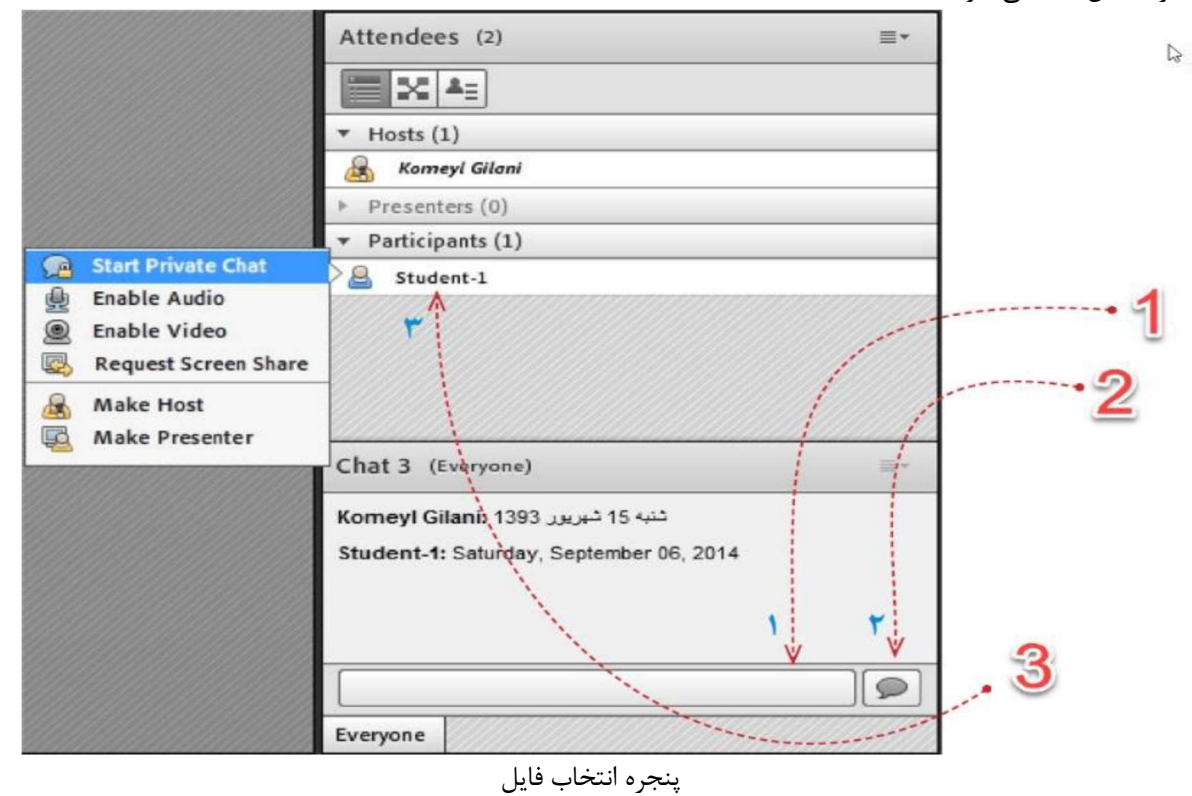

پایان کلاس:

در صورت پایان کلاس و بستن کلاس توسط استاد شما نیز از کلاس خارج خواهید شد.

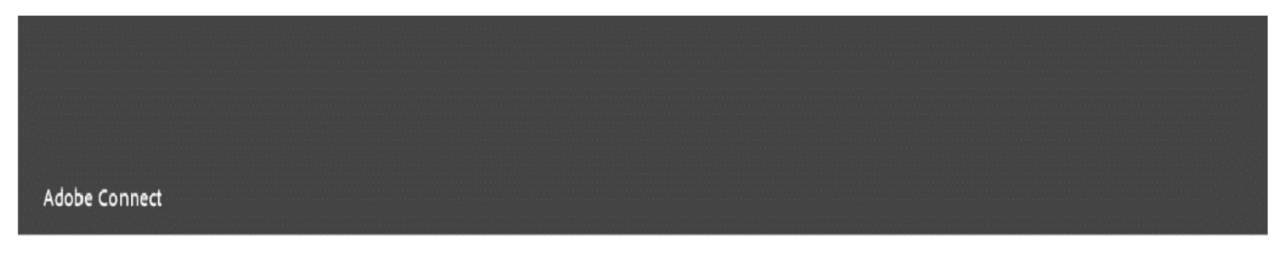

#### class 1116

The host has ended this meeting. Thank you for attending.